## Manager Guide for Adding Sponsors to Website

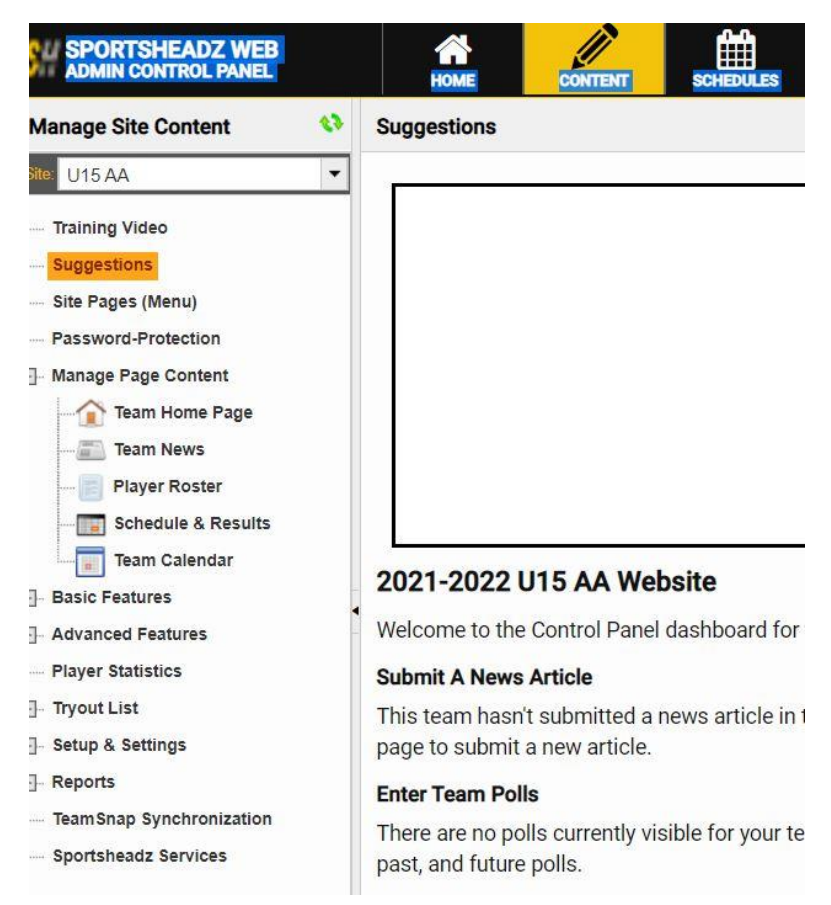

Once you log into webmaster account. Select Content at the Top.

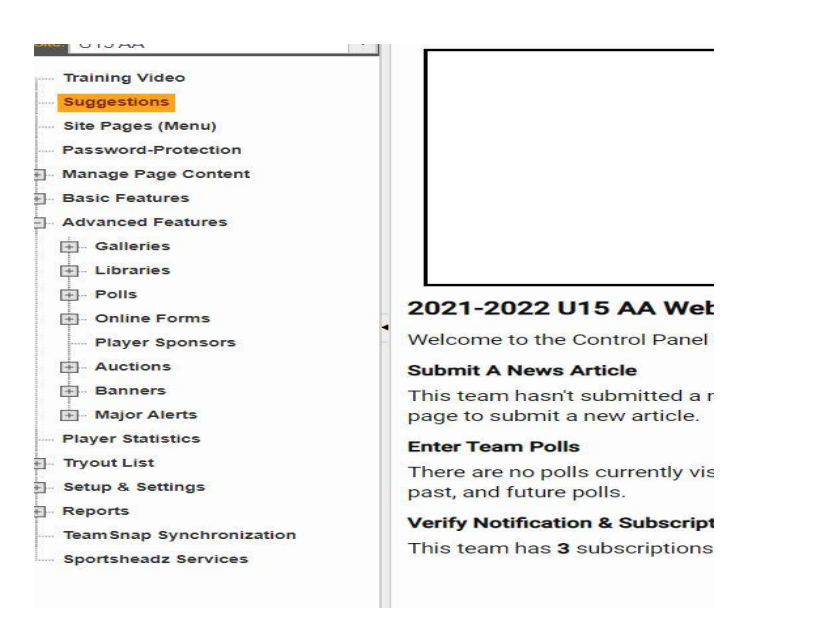

On left expand Advanced features and you will see player sponsors.

| ADMIN CONTROL PANEL | HOME            | CONTENT | SCHEDULES                                                              |               | EP BUT                                                                                                    | inis                                               |
|---------------------|-----------------|---------|------------------------------------------------------------------------|---------------|----------------------------------------------------------------------------------------------------|----------------------------------------------------|
| lanage Site Content | Player Sponsors |         |                                                                        | O Add Sponsor | Select Player                                                                                                    |                                                    |
| anage Site Content  | Player Sponsors |         | Please select a player from the list to manage that player's sponsors. | Add Sponsor   | Select Player           Ø         Name           30         Alexa Todd           31         Rechel Bay           2         Annan Moffat           4         Reece Cameron           6         Mafky Dalecut           7         Lindsay Croll           8         Daniele Harmer           10         Micayla Dales           11         Labic Conochan           12         Bronwyn Langis           13         Josephna Jarmuth           16         Parker Talbot           17         Ans Strome           18         Krybe Rayfeld           19         Olvia Wees           22         Avery Randall | Sponsors 4 0 1 1 5 1 0 0 1 0 0 0 8 4 1 1 1 1 2 3 3 |

Click player sponsors and you will see team on the right. Select player you wish to add.

| O Add Spon                                                          | O Add Sponsor     |                |                   | Select Player                                                                                                    |  |  |  |
|---------------------------------------------------------------------|-------------------|----------------|-------------------|----------------------------------------------------------------------------------------------------|--|--|--|
|                                                                     | •                 | #              | Namo              | Snoncore                                                                                                    |  |  |  |
|                                                                     |                   | 30             | Alexa Todd        | aponsors<br>4                                                                                                    |  |  |  |
|                                                                     |                   | 31             | Rachel Bray       | 0                                                                                                    |  |  |  |
|                                                                     |                   | 2              | Annan Moffat      | 1                                                                                                    |  |  |  |
| noverhonda.ca                                                       |                   | 4              | Reece Cameron     | 5                                                                                                    |  |  |  |
|                                                                     |                   | 6              | Marley Dalcourt   | 1                                                                                                    |  |  |  |
|                                                                     |                   | 7              | Lindsay Croll     | 0                                                                                                    |  |  |  |
|                                                                     |                   | 8              | Danielle Harmer   | 3                                                                                                    |  |  |  |
|                                                                     |                   | 10             | Micayla Dales     | Sponsors           4           0           1           5           1           0           3           0           1           0           3           0           1           0           8           4           1           2 |  |  |  |
|                                                                     |                   | 11             | Leah Carnochan    | 1                                                                                                    |  |  |  |
|                                                                     |                   | 12             | Bronwyn Langis    | 0                                                                                                    |  |  |  |
| o NUG 2VU Hanover: 411 10th Street Ontario N4N 1P7 Collingwood: 391 |                   | 14             | Josephine Jarmuth | 1<br>0<br>3<br>0<br>1<br>0<br>8<br>8<br>4<br>1                                                                                                    |  |  |  |
|                                                                     |                   | 15             | Taylor Wilkins    | 4                                                                                                    |  |  |  |
|                                                                     |                   | 16             | Parker Talbot     | 1                                                                                                    |  |  |  |
|                                                                     | 1                 | 17             | Ava Strome        | 1                                                                                                    |  |  |  |
|                                                                     | 18 Kylie Rayfield | Kylie Rayfield | 1                 |                                                                                                    |  |  |  |
| Consistence Ontario NOP 1NO Desney (510) 664 1452 Free-il-          |                   | 19             | Olivia Weiss      | 2                                                                                                    |  |  |  |
| ne Conestogo, Untario NUB TNU Prione: (519) 664 1453 Email:         |                   | 22             | Avery Randall     | 3                                                                                                    |  |  |  |

Click on add sponsor

| ponsor Name                                                                                                    |                                                    | Website Url                                                                                                    |
|----------------------------------------------------------------------------------------------------|----------------------------------------------------|----------------------------------------------------------------------------------------------------|
| Logo                                                                                                    | 💥 Clear                                            | About The Sponsor                                                                                                    |
|                                                                                                    |                                                    |                                                                                                    |
| -Notes                                                                                                    |                                                    |                                                                                                    |
| <ul> <li>When using</li> <li>If using an ir image will automage will automage willautomage will automage will automage w</li></ul> | the Image Man<br>mage, the imag<br>omatically be r | nger, upload is permitted into the "Sponsors" folder.<br>Je should not be wider than 180px and no taller than 80px. If it is, the<br>esized which could result in a loss of quality. |

Here is where you fill out sponsor info, website, sponsor name any info you can fill out. This is considered a \$50 ad. Adding Image is \$100. Click logo to add photo

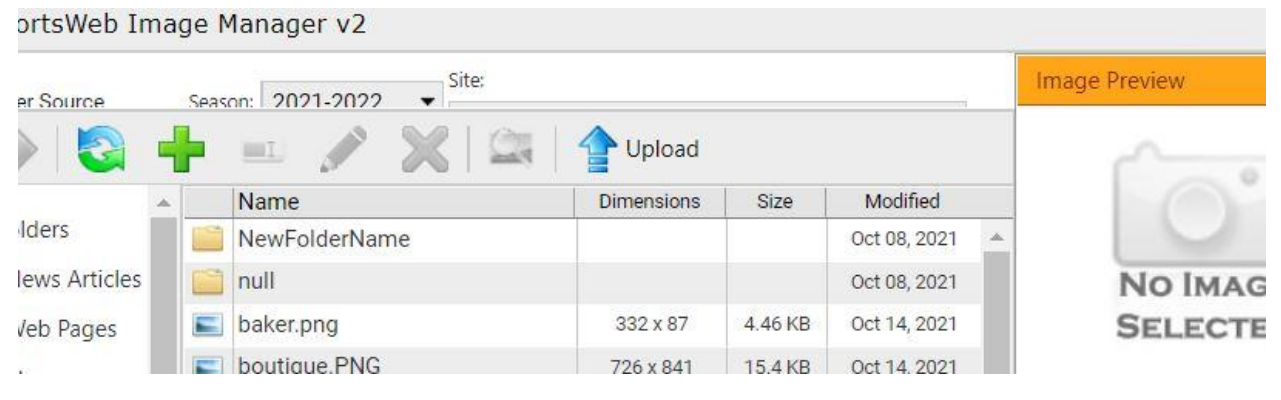

Click Upload image.

| Unload Images              | voiono Dizo M | adified | × |
|----------------------------|---------------|---------|---|
| oproud integes             |               |         | ~ |
| Filename                   | Size          | Status  |   |
|                            |               |         | * |
| Drag files                 | here.         |         |   |
|                            |               |         |   |
|                            |               |         | - |
| 3 Add Files 🛉 Start Upload | 0 b           | 0%      |   |
|                            |               |         |   |

Click add files (I do one at a time) then click Start upload.

| Folder Source                   | Sea          | ason: Site:                         | Site:                   |         |              | Image Preview         |
|---------------------------------|--------------|-------------------------------------|-------------------------|---------|--------------|-----------------------|
| Þ 📦 🔯 🔹                         | ł            | 💷 🧪 🗙 😂 👔                           | Upload                  |         |              |                       |
|                                 |              | Name                                | Dimensions              | Size    | Modified     | ANY PROPERTY ANY THE  |
| Team Folders                    |              | NewFolderName                       |                         |         | Oct 08, 2021 | davegropennewdoons.ca |
| News Articles                   |              | null                                |                         |         | Oct 08, 2021 |                       |
| - 🛅 Web Pages                   |              | baker.png                           | 332 x 87                | 4.46 KB | Oct 14, 2021 |                       |
| Plavers                         |              | boutique.PNG                        | 726 x 841               | 15.4 KB | Oct 14, 2021 |                       |
| Dracticas                       |              | Brody.JPG                           | <mark>263 x 395</mark>  | 17.6 KB | Oct 02, 2021 |                       |
| Plactices                       |              | BTL_Logo_RGB_1200px_(1).png         | 1202 x 1100             | 18.3 KB | Oct 08, 2021 |                       |
| Team Staff                      |              | dave_Mu.JPG                         | 670 x 358               | 36.8 KB | Oct 08, 2021 |                       |
| 🖻 🕝 Sponsors / Qu               |              | Devine.jpg                          | 540 x 540               | 17.1 KB | Oct 06, 2021 |                       |
| 🕀 🛅 NewFolde                    |              | EM_logo_Orange-[Pantone-7579]225    | 698 x 240               | 7.49 KB | Oct 08, 2021 |                       |
| null                            |              | ersman.JPG                          | 1128 x 339              | 56.9 KB | Oct 11, 2021 |                       |
| Galleries                       |              | galvao_machine_logo.jpg             | 750 x 750               | 26.1 KB | Oct 06, 2021 |                       |
| Tournamenta                     | -            | Hanson_Logo_2018_(1).jpg            | 486 x 240               | 15.8 KB | Oct 08, 2021 |                       |
| · · ·                           |              | Harmer_Farms.JPG                    | 37 <mark>1</mark> x 125 | 7.60 KB | Oct 08, 2021 |                       |
| Uploadable Folder Normal Folder | Pa           | ge <b>1</b>                         |                         |         |              |                       |
| Selected Pat                    | <b>h:</b> /p | ublic/images/teams/1100/sponsors/da | ve_Mu.JPG               |         |              |                       |
|                                 |              |                                     |                         |         |              | VInsert Cancel        |
|                                 |              |                                     |                         |         |              | V THOUT VY CONCOM     |

Select file you added and will appear top right and hit insert.

| J Sponsor       |                                     |                                                                                                    |
|-----------------|-------------------------------------|----------------------------------------------------------------------------------------------------|
| ponsor Name     |                                     | Website Url                                                                                                    |
| Logo            | 💥 Clear                             | About The Sponsor                                                                                                    |
|                 |                                     |                                                                                                    |
|                 |                                     |                                                                                                    |
| Notes           |                                     | 72 8                                                                                                    |
| • When using    | the Image Man                       | iger, upload is permitted into the "Sponsors" folder.                                                                    |
| • If using an i | mage, the imag<br>comatically be re | je should not be wider than 180px and no taller than 80px. If it is, the esized which could result in a loss of quality. |
| image will aut  |                                     |                                                                                                    |
| image will aut  |                                     |                                                                                                    |

Logo will now appear and finish by hitting insert.